# Памятка администратора систем Аргус/Меркурий.

В задачи администратора входят обязанности по распределению ветеринарных специалистов на объектах и прикрепление хозяйствующих субъектов для работы с ними.

## Начальные настройки

Каждого зарегистрированного в системе специалиста необходимо прикрепить к объектам и СББЖ (КГКУ). Делается это следующим образом.

## Заходите в систему «Аргус»:

| Аргус. ВУ 2015 🔽 версия 4.3.0                                                                                                    |
|----------------------------------------------------------------------------------------------------|
| По всем техническим вопросам, связанным с работой системы "Аргус", Вы можете обращаться по адресу <u>argus@fsvps.ru</u>                                                                                                    |
| Хоз. субъекты Заявки Решения Ген. разрешения Журнал Грузы на СВХ Шаблоны Отчеты Справочники Настройки                                                                                                    |
| В данный момент Вы работаете с учебной версией системы                                                                                                    |
| Добро пожаловать, Рукосуев Александр Олегович!                                                                                                    |
| Вы успешно вошли в систему под ролью "Администратор"<br>Учреждение: ВУ по Красноярскому краю                                                                                                    |
| Зыбираете раздел настройки:                                                                                                    |
| Аргус.ВУ 2015 версия 4.3.0                                                                                                    |
| То всем техническим вопросам, связанным с работой системы "Аргус", Вы можете обращаться по адресу <u>argus@fsvps.ru</u>                                                                                                    |
| Хоз. субъекты Заявки Решения Ген. разрешения Журнал Грузы на СВХ Шаблоны Отчеты Справочники Настройки                                                                                                    |
| В данный момент Вы работаете с учебной версией системы                                                                                                    |
|                                                                                                    |
| Настройки                                                                                                    |
| Настройки<br>Пользовательские настройки                                                                                                    |
| Настройки<br>Пользовательские настройки<br>• Информация о пользователе                                                                                                    |
| Настройки<br>Пользовательские настройки<br>• Информация о пользователе<br>• Выбор типов продукции                                                                                                    |
| Настройки<br>Пользовательские настройки<br>• Информация о пользователе<br>• Выбор типов продукции<br>• Изменение сигнатуры                                                                                                    |
| Настройки<br>Пользовательские настройки<br>• Информация о пользователе<br>• Выбор типов продукции<br>• Изменение сигнатуры<br>• Изменение формы бланка для печати заявки                                                                                                    |
| Настройки<br>Пользовательские настройки<br>• Информация о пользователе<br>• Выбор типов продукции<br>• Изменение сигнатуры<br>• Изменение формы бланка для печати заявки<br>• Список импортеров                                                                                                    |
| Настройки<br>Пользовательские настройки<br>• Информация о пользователе<br>• Выбор типов продукции<br>• Изменение сигнатуры<br>• Изменение формы бланка для печати заявки<br>• Список импортеров<br>Администрирование                                                                                                    |
| Настройки<br>Пользовательские настройки<br>• Информация о пользователе<br>• Выбор типов продукции<br>• Изменение сигнатуры<br>• Изменение формы бланка для печати заявки<br>• Список импортеров<br>Администрирование<br>• Список пользователей                                                                                                    |
| Настройки<br>Пользовательские настройки<br>• Информация о пользователе<br>• Выбор типов продукции<br>• Изменение сигнатуры<br>• Изменение формы бланка для печати заявки<br>• Список импортеров<br>Администрирование<br>• Список пользователей<br>• Реестр предприятий Таможенного союза                                                                                                    |
| Настройки<br>Пользовательские настройки<br>• Информация о пользователе<br>• Выбор типов продукции<br>• Изменение сигнатуры<br>• Изменение формы бланка для печати заявки<br>• Список импортеров<br>Администрирование<br>• Список пользователей<br>• Реестр предприятий Таможенного союза<br>• Реестр поднадзорных объектов (предприятия, рынки и тл.)                                                  |
| Настройки<br>Пользовательские настройки<br>• Информация о пользователе<br>• Выбор типов продукции<br>• Изменение сигнатуры<br>• Изменение формы бланка для печати заявки<br>• Список импортеров<br>Администрирование<br>• Список пользователей<br>• Реестр предприятий Таможенного союза<br>• Реестр поднадзорных объектов (предприятия, рынки и т.п.)<br>• Настройка обслуживаемых предприятий и СББЖ |

## Настройка обслуживаемых предприятий и СББЖ:

| Іастройка обслуживаемых предприятий и СББЖ   |                          |                                       |  |  |  |  |
|----------------------------------------------|--------------------------|---------------------------------------|--|--|--|--|
| Шаблон                                       |                          | Действия над пользователями           |  |  |  |  |
|                                              | *                        | Ропь по умолчанию: Обслуживание 💌     |  |  |  |  |
| Создать  Очи Пользователи                    | истить 🛛 Применить       | Список предприятий                    |  |  |  |  |
|                                              |                          |                                       |  |  |  |  |
| ФИО:                                         |                          | Название предприятия:                 |  |  |  |  |
| учреждение:<br>Подконтрольное<br>учреждение: | * не важно •             | ин поднадзорного объекта: •не важно • |  |  |  |  |
|                                              | <u>Расширенный поиск</u> | ЗАО "МК "Сибирь-Пушнина"              |  |  |  |  |

Выбираем слева пользователя, справа предприятие или СББЖ (КГКУ) к которому необходимо прикрепить специалиста:

| Пользователи                                                  |                                      | Список предприятий                                                                                     |              |
|---------------------------------------------------------------|--------------------------------------|----------------------------------------------------------------------------------------------------|--------------|
| Поиск<br>ФИО:<br>Учреждение:<br>Подконтрольное<br>учреждение: | рукосуев<br>* не важно<br>* не важно | Поиск<br>Название предприятия: Красно<br>Тип поднадзорного объекта: * не важно<br>Расширенный поиск    | ]            |
| 9                                                             | <u>Расширенный поиск</u>             | Maltat, Ltd.<br>Balakhtmskiy                                                                           | Обслуживание |
| Рукосуев Александр Оле                                        | гович                                | ЗАО "МК "Сибирь-Пушнина"                                                                               | Обслуживание |
| < < Страница 1 из 1                                           | 1 > >                                | ЗАО "Назаровское"<br>Красноярский край, Назаровский район, п. Степной, Школьная, 15                    | Обслуживание |
| Страница 1 Перей                                              | ти                                   | КГКУ "Красноярский отдел ветеринарии"<br>Красноярский край, г.Красноярск                               | Обслуживание |
|                                                               | записеи                              | ОАО "Хладокомбинат"<br>г. Москва, ул. Московская, д. 123                                               | Обслуживание |
|                                                               |                                      | ООО "Виж"<br>г Москва, ул. Московская, д.13                                                            | Обслуживание |
|                                                               |                                      | ООО "Глобал Импорт"<br>Красноярский край, г. Красноярск, ул. Взлетная, 7, пом. 31                      | Обслуживание |
|                                                               |                                      | ООО "Интрас-Красноярск"<br>660018, г. Красноярск, ул. Северное Шоссе, д. 31                            | Обслуживание |
|                                                               |                                      | КГКУ "Краснотуранский отдел ветеринарии"<br>Красноярский край, Краснотуранский район, с. Краснотуранск |              |
|                                                               |                                      | < < Страница 1 из 1 >>                                                                                 |              |

Зеленным выбраны уже предприятия, к которым необходимо прикрепить специалиста. Для сохранения результата необходимо нажать кнопку сохранить:

| Шаблон                                | Действия над пользователями                                                                            |              |  |  |
|---------------------------------------|----------------------------------------------------------------------------------------------------|--------------|--|--|
| Создать 🗭 Очистить 🕜 Применить        | Роль по умолчанию: Обслуживание •                                                                      |              |  |  |
| Пользователи                          | Список предприятий                                                                                     |              |  |  |
| Поиск                                 | Поиск                                                                                                  |              |  |  |
| ФИО: рукосуев                         | Название предприятия: Красно                                                                           |              |  |  |
| Учреждение: * не важно                | Тип поднадзорного объекта: * не важно                                                                  |              |  |  |
| Подконтрольное учреждение: * не важно | 🔍 Расширенный поиск                                                                                    |              |  |  |
| Расширенный поиск                     | Maltat, Ltd.<br>Balakhtmskiy                                                                           | Обслуживание |  |  |
| Рукосуев Александр Олегович           | ЗАО "МК "Сибирь-Пушнина"                                                                               | Обслуживание |  |  |
| Страница 1 из 1 ≥ >)                  | ЗАО "Назаровское"<br>Красноярский край, Назаровский район, п. Степной, Школьная, 15                    | Обслуживание |  |  |
| Показывать по: 10 💌 записей           | КГКУ "Красноярский отдел ветеринарии"<br>Красноярский край, гКрасноярск                                | Обслуживание |  |  |
|                                       | ОАО "Хладокомбинат"<br>г. Москва, ул. Московская, д. 123                                               | Обслуживание |  |  |
|                                       | ООО "Виж"<br>г Москва, ул. Московская, д.13                                                            | Обслуживание |  |  |
|                                       | ООО "Глобал Импорт"<br>Красноярский край, г. Красноярск, ул. Валетная, 7, пом. 31                      | Обслуживание |  |  |
|                                       | ООО "Интрас-Красноярск"<br>660018, г. Красноярск, ул. Северное Шоссе, д. 31                            | Обслуживание |  |  |
|                                       | КГКУ "Краснотуранский отдел ветеринарии"<br>Красноярский край, Краснотуранский район, с. Краснотуранск |              |  |  |

На этом настройка специалиста закончена.

### Настройка хозяйствующих субъектов/поднадзорных объектов.

Аналогично заходим в настройки и выбираем «Настройка обслуживаемых хозяйствующих субъектов на предприятиях:

| Настройка обслуживаемых хозяйствующих субъектов на предприятиях                                        |                                                                                         |  |  |  |  |  |
|----------------------------------------------------------------------------------------------------|-----------------------------------------------------------------------------------------|--|--|--|--|--|
| Шаблон                                                                                                 | Действия над пользователями                                                             |  |  |  |  |  |
|                                                                                                    | Роль по умолчанию: Обслуживание 💌                                                       |  |  |  |  |  |
| 🙆 Создать 👿 Очистить 🖾 Применить                                                                       |                                                                                         |  |  |  |  |  |
| Список предприятий                                                                                     | Список хозяйствующих субъектов                                                          |  |  |  |  |  |
| Поиск                                                                                                  | Поиск                                                                                   |  |  |  |  |  |
| Название или номер предприятия:                                                                        | Субъект РФ:<br>Укажите регион юрилического расположения                                 |  |  |  |  |  |
| Расширенный поиск                                                                                      | Название/ФИО или ИНН:                                                                   |  |  |  |  |  |
| ЗАО "МК "Сибирь-Пушнина"                                                                               | Расширенный поиск                                                                       |  |  |  |  |  |
| КГКУ "Саянский отдел ветеринарии"<br>Красноярский край, Саянский район, с. Агинское                    | 🛕 Воронина Татьяна Сергеевна, ИНН: отсутствует                                          |  |  |  |  |  |
| КГКУ "Норильский отдел ветеринарии"<br>Красновокчий клай к Норильск                                    | Сликов Алексей Андреевич, ИНН: отсутствует                                              |  |  |  |  |  |
| красноўским крал, п перліска<br>ККУУ "Абанский отдел ветеринарии"<br>Красноярский край, Абанский район | <ul> <li>дубов, ИНН: отсутствует</li> <li>ЗАО "Назаровское", ИНН: 2427000415</li> </ul> |  |  |  |  |  |
|                                                                                                    |                                                                                         |  |  |  |  |  |

Здесь осуществляется вся настройка хозяйствующих субъектов. Чтобы в журнале продукции появился владелец необходимо прикрепить его в данном разделе. Пример:

| Список предприятий                                                         | Список хозяйствующих субъектов                                                                                                    |             |
|----------------------------------------------------------------------------|----------------------------------------------------------------------------------------------------|-------------|
| Поиск<br>Название или номер предприятия: красноярский<br>Васширенный поиск | Поиск<br>Субъект РФ:<br>Укажите релион юридического расположения<br>Название/ФИО или ИНН:                                                                                                   | ×           |
| КГКУ "Красноярский отдел ветеринарии"<br>Красноярский край, г.Красноярск   | Расширенный поиск                                                                                                    |             |
| < < Страница 1 мз 1 ≥ >) Страница 1 Перейти Показывать по: 100 ▼ записей   | Власов Николай Владимирович, ИНН: отсутствует         Об           Воронина Татьяна Сергеевна, ИНН: отсутствует         Об           Голиков Алексей Андреевич, ИНН: отсутствует         Об | 5служивание |
| В «Меркурии», в журнале вход                                               | дящей продукции:                                                                                                    |             |
| Название предприятия: КГКУ "Крак                                           | асноярский отдел ветеринарии" (Красноярский край, г.Красноярск)                                                                                                    |             |
| Хозяйствующий субъект (владелец<br>продукции): • Укажите назв<br>С Власс   |                                                                                                    |             |
|                                                                            | Страница 1 из 1 💫 >                                                                                                    |             |

Прикрепление осуществляется так же, как и в предыдущем примере. Если хозяйствующий субъект (владелец животного) не прикреплен на него **невозможно** выписать документы.

В случае необходимости пользователи могут самостоятельно прикреплять новые хозяйствующие субъекты в системе «Меркурий». Для этого необходимо зайти в настройки:

| Меркурий.ГВЭ 2015 ▼ <sub>версия 4.3.0</sub>                                                                                                    |
|----------------------------------------------------------------------------------------------------|
| По всем техническим вопросам, связанным с работой системы "Меркурий", Вы можете обращаться по адресу <u>mercury@fsvps.ru</u>                       |
| Грузы на CBX Журнал продукции Инвентаризация Транзакции ВСД Пробы Отчеты Справочники Настройки                                                     |
| В данный момент Вы работаете с учебной версией системы                                                                                             |
| Настройки                                                                                                    |
| Пользовательские настройки                                                                                                    |
| • Информация о пользователе                                                                                                    |
| Справочники                                                                                                    |
| <ul> <li>Хозяйствующие субъекты</li> </ul>                                                                                                    |
| <ul> <li>Реестр поднадзорных объектов (предприятия, рынки и т.п.)</li> </ul>                                                                       |
| Выбрать хозяйствующие субъекты – регистрация:                                                                                                    |
| Грузы на СВХ Журнал продукции Инвентаризация Транзакции ВСД Пробы Отчеты Справочники Настройки                                                     |
| В данный момент Вы работаете с учебной версией системы                                                                                             |
| Перед регистрацией нового ХС сначала воспользуйтесь поиском (по названию или ИНН), чтобы убедиться, что данный ХС еще не зарегистрирован в системе |
|                                                                                                    |

#### Список хозяйствующих субъектов стран Таможенного союза (найдено: 47117)

|                       | -            | -                       |                                                         |          |
|-----------------------|--------------|-------------------------|---------------------------------------------------------|----------|
| Регистрация Поиск     | Сортировка   |                         |                                                         |          |
| Название / ФИО        | инн          | Страна                  | Юридический адрес / Адрес регистрации                   | Операции |
| "Береке"              | 541910345451 | Казахстан               | Жамбылская область, г.Жанатас ул Ауле-ата 7             | Q        |
| "Для проверки-ноябрь" | 6501111111   | Российская<br>Федерация | Сахалинская обпасть, Южно-Сахалинск, Пр Мира 107        | e.       |
| "ЕСВ" цех переработки | 2224015582   | Российская<br>Федерация | Алтайский край, п. Прутской, Промышленный сектор уп., 3 | Q        |

# Внести объект с указанием прикрепить к текущему предприятию:

| Грузы на СВХ                                                                       | Журнал продукции                                                                                                    | Инвентаризация | Транзакции                     | всд                        | Пробы                     | Отчеты                             | Справочники                | Настройки |
|------------------------------------------------------------------------------------|----------------------------------------------------------------------------------------------------|----------------|--------------------------------|----------------------------|---------------------------|------------------------------------|----------------------------|-----------|
| 🔋 В дан                                                                            | ный момент <b>В</b>                                                                                                    | ы работаете    | с учебно                       | й ве                       | ерсией                    | систе                              | мы                         |           |
| Выбор типа                                                                         | хозяйствующег                                                                                                    | о субъекта     |                                |                            |                           |                                    |                            |           |
| <ul> <li>юридическо</li> <li>индивидуал</li> <li>физическое</li> </ul> Регистрация | © юридическое лицо<br>⊙ индивидуальный предприниматель/КФХ<br>⊚ физическое лицо<br>Регистрация хозяйствующего субъекта |                |                                |                            |                           |                                    |                            |           |
|                                                                                    | Общие сведения:                                                                                                    | :              |                                |                            |                           |                                    |                            |           |
|                                                                                    |                                                                                                    |                | ФИО: * Руко<br>Напри           | с <b>уев А.</b><br>мер: Си | . <b>О.</b><br>доров Иван | Петрович                           |                            |           |
|                                                                                    | Страна: * Российская Федерация                                                                                         |                |                                |                            |                           |                                    |                            | •         |
|                                                                                    |                                                                                                    | F              | Регион: * Крас                 | ноярск                     | кий край                  |                                    |                            | •         |
|                                                                                    |                                                                                                    | Адрес регист   | <b>рации: *</b> 6000:<br>Напри | <b>33, г. В</b><br>мер: 60 | ладимир,<br>0033, г. Вла, | <b>ул. Мира, д</b><br>димир, ул. М | <b>. 12</b><br>Іира, д. 12 |           |
|                                                                                    |                                                                                                    |                | N                              | НН отс                     | утствует                  |                                    |                            |           |
|                                                                                    |                                                                                                    | Паспортные,    | данные:                        |                            |                           |                                    |                            |           |
|                                                                                    | Прикрепить к текущему предприятию (КГКУ "Красноярский отдел ветеринарии")                                              |                |                                |                            |                           |                                    |                            |           |
|                                                                                    |                                                                                                    |                |                                |                            | Coxt                      | анить                              | 🗙 Отмена                   |           |

| В | журнале п | родукции в | системе | «Меркурий»: |
|---|-----------|------------|---------|-------------|
|---|-----------|------------|---------|-------------|

| Добавление | входной | продукции | на | предприятие |
|------------|---------|-----------|----|-------------|
|            |         |           |    |             |

| Общие сведения:                                                         |                                                                                                    |              |
|-------------------------------------------------------------------------|----------------------------------------------------------------------------------------------------|--------------|
| Название предприятия:                                                   | КГКУ "Красноярский отдел ветеринарии" (Красноярский край, г.Красноярск)                                                                                                    |              |
| Хозяйствующий субъект (владелец<br>продукции): *                        | Укажите название или ИНН хозяйствующего субъекта для поиска           Власов Николай Владимирович (Владимирская область), ИНН: отсутствует           Рукосуев А.О. (Красноярский край), ИНН: отсутствует           I         Страница 1 из 1 |              |
| В «Аргусе»:                                                             |                                                                                                    |              |
| Список предприятий                                                      | Список хозяйствующих субъектов                                                                                                    |              |
| Поиск                                                                   | Поиск                                                                                                    |              |
| Название или номер предприятия: красноярский                            | Субъект РФ: Красноярский край                                                                                                    | •            |
| Расширенный поиск                                                       | указите репон юридического расположения<br>Название/ФИО или ИНН:                                                                                                    |              |
| КГКУ "Красноярский отдел ветеринарии"<br>Красноярский край, гКрасноярск | е <u>Расширенный поиск</u>                                                                                                    |              |
| < < Страница 1 из 1 > >                                                 | Власов Николай Владимирович, ИНН: отсутствует                                                                                                    | Обслуживание |
| Страница 1 Перейти                                                      | Д Рукосуев А.О., ИНН: отсутствует                                                                                                    | Обслуживание |

Изменение связей специалист - поднадзорный объект и поднадзорный объект – хозяйствующий субъект возможна в любой момент и в любом соотношении. <u>Напоминаем, что если специалист не прикреплен к хозяйствующему субъекту через поднадзорный объект, он не видит поступившую на него продукцию.</u>